# Invalidiliiton Kilta-rekisteri

Invalidiliitolla on käytössään Internet-selaimella käytettävä Kilta-rekisterisovellus. Rekisterisovellus löytyy osoitteesta <u>https://kilta.invalidiliitto.fi</u>, se on suojattu SSL-salauksella. Sovelluksen käyttö vaatii aina käyttäjätunnuksen ja salasanan. Rekisterin tietoja käsitellään luottamuksellisesti ja Henkilötietolain 22.4.1999/523 mukaisesti. Salasanat ja käyttäjätunnukset haetaan kirjallisesti Invalidiliiton pääkäyttäjältä. Rekisterissä on erilaisia käyttäjäryhmiä ja käyttöoikeuksia.

Jokaisella Invalidiliiton jäsenyhdistyksellä on mahdollisuus hakea rekisterin käyttöoikeutta. Käyttöoikeus on ilmainen. Yhdistyskäyttäjillä on mahdollisuus pitää yllä yhdistyksensä jäsenluetteloa, he voivat lähettää jäsenilleen sähköpostia ja tekstiviestejä ja luoda osoitetarrat jäsenistöstään. Oman yhdistyksen jäsenistä voi tehdä erilaisia raportteja, perustuen esimerkiksi ikään, sukupuoleen ja syntymäaikaan. Jäsenistä on mahdollista luoda merkkipäivälistaus, jonka avulla syntymäpäiviä viettäviä jäseniä on helppo muistaa.

## Jäsenmaksupalvelu Kiltassa

Jäsenyhdistyksille on tarjolla maksullinen jäsenmaksupalvelu, joka perustuu Kilta-rekisteriin. Jäsenmaksupalveluun kuuluu:

- jäsenen perustietojen rekisteröinnin liiton Kilta-jäsenrekisterissä
- jäsenmaksulaskutuksen hoidon kerran vuodessa
- jäsenmaksujen tilitykset yhdistyksille kuukausittain
- yksi perintälaskukierros vuodessa, yhdistys päättää ajankohdan
- IT-lehden osoitteiston hoitaminen
- jäsenluetteloiden toimitus
- yhdistyksen jäsenten osoitetarrat
- jäsenmaksuraportti maksamattomista jäsenmaksuista

Jäsenmaksupalveluun uusina liittyvät yhdistykset voivat ilmoittautua mukaan ottamalla yhteyttä keskustoimistolle, yhteyshenkilö on Paula Partanen, puh. 044 765 0667/paula.partanen@invalidiliitto.fi. Liittyminen tulee tehdä 31.1. mennessä, että ehtii mukaan kuluvan vuoden jäsenmaksupalveluun. Palvelumaksun suuruus 0,76 senttiä jäseneltä. Jäsenmaksulasku on viitepankkisiirto.Viitteelliset maksut päivittyvät automaattisesti jäsenrekisteriin konekielisen pankkiyhteyden kautta. Kaikki jäsenmaksut kulkevat saman pankkitilin kautta. Viitenumeron käyttäminen on erittäin tärkeää!

# Kiltan käyttöohjeet

Kirjautuminen

# https://kilta.invalidiliitto.fi

Käyttäjätunnus:

Salasana:

| <i>ễ</i> Invalidiliitto - Kilta - Microsoft In                       | ternet Explorer provided by Invalidiliiton tietohallii                                              | ito                            |                          |                      |
|----------------------------------------------------------------------|----------------------------------------------------------------------------------------------------|--------------------------------|--------------------------|----------------------|
| 🔆 🔆 🗢 😽 🗙 🎑 http://kilta                                             | a.in 🔎 💌 🌛 🥔 Invalidiliitto - Kilta                                                                 | 🗙 🧟 Kilta-rekisterin tunnuksel |                          | 6 🛣 😳                |
| ] Tiedosto Muokkaa Näytä Suosi                                       | ikit Työkalut Ohje                                                                                  |                                |                          |                      |
| 🛛 👍 🛞 Järjestö- ja sosiaaliosaston                                   | E KILTA                                                                                             | 🖄                              | 🕇 🕶 🚍 🖶 🔹 Sivu 🔹 Suojau: | s 🕶 Työkalut 🕶 🔞 🕶 🂙 |
| KILTA                                                                |                                                                                                    |                                | 31.7.2014 💄 PIRITTAR     | KIRJAUDU ULOS        |
| Etusivu                                                              | Jäsenyhdistykset                                                                                    | Poiminta                       | Laskutus                 | Raportit             |
|                                                                      | TERVETULOA<br>Sinulla on oikeudet seuraaviin yhdistyksiin:<br>- Aivolisäke-Potilasyhdistys Sella ry |                                |                          |                      |
| TYÖKALUT<br>Lisää henkilö                                            | ILMOITUSTAULU                                                                                       |                                |                          |                      |
| HAE HENKILÖITÄ TAI<br>ORGANISAATIOITA<br>Hae<br>Hae myös passiiviset |                                                                                                    |                                |                          | Ei ilmoituksia.      |
| ▶LAAJENNETTU HAKU                                                    |                                                                                                    |                                |                          |                      |
|                                                                      | © Kehätie                                                                                           | to 2010-2014 Versio 1.0 - Päi  | vitetty 3.3.2014 / NK    |                      |
| < <u> </u>                                                           |                                                                                                    |                                |                          | • 100% •             |
| 🍂 🛃 🍂                                                                |                                                                                                    |                                | FI   🚎 客 [               | P 🕲 🕕 9:41           |

Kilta-jäsenrekisterissä on 4 erilaista välilehteä.

## Jäsenyhdistykset

Yhdistys - Oman yhdistyksen organisaatiotiedot

#### Jäsenet

Listalla näytetään vain aktiiviset jäsenet.

#### Poiminta

Listataan tietoja hakuehdon mukaan näyttöön.

Valmista hakua voi täydentää ja tietoja siirtää tarvittaessa Exceliin.

#### Raportit

Valmiita raportteja.

Mikäli sopivaa raporttia ei ole käytä poimintaa.

# Jäsenyhdistykset -palkista saat näkyviin:

| Invalidiliitto - Kilta - Microsoft | Internet Explorer provided by Invalidiliiton tietohalli | into                                 | 909 - 10              | ×                           |
|------------------------------------|---------------------------------------------------------|--------------------------------------|-----------------------|-----------------------------|
| 🕒 🕞 🔻 🛃 🖉 http://                  | kilta.in 🔎 📄 🏓 🥔 Invalidiliitto - Kilta                 | 🗙 <i> (ilta-rekisterin tunnukset</i> |                       | ि☆ 🕸                        |
| Tiedosto Muokkaa Näytä Su          | iosikit Työkalut Ohje                                   |                                      |                       |                             |
| 👍 🛞 Järjestö- ja sosiaaliosaston   | 🖻 KILTA                                                 | 6                                    | 🔹 🔝 👻 🖃 🖶 👻 Sivu 🔹 Su | ojaus 🕶 Työkalut 🕶 🕢 🍟      |
| KILTA                              |                                                         |                                      | 31.7.2014 💄 PIRITTA   | R KIRJAUDU ULOS             |
| Etusivu                            | Jäsenyhdistykset                                        | Poiminta                             | Laskutus              | Raportit                    |
|                                    | Listalla näytetään vain aktiiviset jäsenyhdisty         | kset.                                |                       |                             |
|                                    | JÄSENYHDISTYKSET                                        |                                      |                       |                             |
| Lino                               | Yhdistys                                                |                                      |                       |                             |
| HAF HENKTI ÖTTÄ TAT                | Aivolisäke-Potilasyhdistys Sella ry                     |                                      |                       | Jäsenet                     |
| ORGANISAATIOITA                    |                                                         |                                      |                       | 1 kpl                       |
| Hae                                |                                                         |                                      |                       |                             |
| 🗆 Hae myös passiiviset             |                                                         |                                      |                       |                             |
| ΑΔΙΕΝΝΕΤΤΙΙ ΗΔΚΙΙ                  |                                                         |                                      |                       |                             |
|                                    |                                                         |                                      |                       |                             |
|                                    |                                                         |                                      |                       |                             |
|                                    | © Kenau                                                 | eto 2010-2014 versio 1.0 - Paiv      | ILELLY 3.3.2014 / NK  |                             |
|                                    |                                                         |                                      |                       |                             |
|                                    |                                                         |                                      |                       |                             |
| 1                                  |                                                         |                                      |                       | [ ]                         |
|                                    |                                                         |                                      |                       | 🔍 100% 👻 /                  |
| /Käynnistä                         |                                                         |                                      | FI   🚎                | * P 🔁 🕕 9:42<br>31.7.2014 🗖 |

#### Jäsenen lisääminen

| KILTA                                 |                                                                          |                              | 21.10.2016 💄 TER | RTTUS KIRJAUDU ULOS |
|---------------------------------------|--------------------------------------------------------------------------|------------------------------|------------------|---------------------|
| Etusivu                               | Jäsenyhdistykset                                                         | Poiminta                     | Raportit         | Laskutus            |
|                                       | HENKILÖN LISÄÄMINEN                                                      |                              |                  |                     |
|                                       | Tarkista ennen lisäämistä, löytyykö<br>henkilöä ei löydy, lisää henkilö. | henkilö jo rekisteristä. Jos |                  |                     |
| TYÖKALUT                              | Hae henkilöä<br>nimellä tai                                              |                              |                  |                     |
| Lisää henkilö                         | sähköpostiosoitteella:                                                   |                              |                  |                     |
| HAE HENKILÖITÄ TAI<br>ORGANISAATIOITA |                                                                          | Hae henkilöä                 |                  |                     |
| Hae Myös passiiviset                  |                                                                          |                              |                  |                     |
| ▶LAAJENNETTU HAKU                     |                                                                          |                              |                  |                     |
|                                       |                                                                          |                              |                  |                     |
|                                       |                                                                          | © Kehätieto 2010–201         | 6                |                     |
|                                       |                                                                          |                              |                  |                     |

#### Valitse Lisää henkilö

Kirjoita lisättävä jäsen (sukunimi etunimi) ja tarkista Hae henkilöä painikkeella onko jäsen jo lisätty.

(Jos henkilö on jo rekisterissä niin siitä tulee ilmoitus: Henkilö on jo rekisterissä, ota yhteys Invalidiliiton toimistoon).

Siirry lisäykseen Lisää henkilö valinnalla

Kirjoita jäsenen perustiedot. Tähdellä merkityt tiedot ovat pakollisia.

Muista valita myös sukupuoli ja laittaa syntymäaika. (Nämä tiedot ovat tärkeitä koska rekisteristä otetaan erilaisia poimintoja esim. sukupuolen ja syntymäajan mukaan)

Syntymävuosi siirtyy automaattisesti syntymävuosi kenttään tallennuksen jälkeen.

Jatka lomakkeen täyttöä siirtymällä eteenpäin vierityspalkilla. Tallenna lisätyn jäsenen

tiedot Tallenna painikkeella, tallennuksen jälkeen tulee automaattisesti JÄSENYYS, täytä jäsenyystiedot.

| KILTA                |                                           |                          | 21.10.2016 💄 TER | TTUS KIRJAUDU ULOS |
|----------------------|-------------------------------------------|--------------------------|------------------|--------------------|
| Etusivu              | Jäsenyhdistykset                          | Poiminta                 | Raportit         | Laskutus           |
|                      | HENKILÖ                                   |                          |                  |                    |
|                      | * merkityt tiedot ovat pakollisia         |                          |                  | ()                 |
|                      | * Sukunimi                                |                          |                  |                    |
| HAE HENKILÖITÄ TAI   | * Etunimi                                 |                          |                  |                    |
| ORGANISAATIOITA      | Lisärivi osoitetta varten                 |                          |                  |                    |
| Hae                  | * Postiosoite                             |                          |                  |                    |
| Hae myos passiiviset | * Postinumero                             | Hae postitoimi           | paikka           |                    |
| ► LAAJENNETTU HAKU   | * Postitoimipaikka                        |                          |                  |                    |
| , 2002               | Maa                                       | Valitse 🗸                |                  |                    |
|                      | Kotikunta                                 | Valitse 🗸                |                  |                    |
|                      | Matkapuhelin                              |                          |                  |                    |
|                      | Puhelin                                   |                          |                  |                    |
|                      |                                           | 🗹 Tekstiviestit sallittu |                  |                    |
|                      | Sähköposti                                |                          |                  |                    |
|                      | Kieli                                     | suomi 🗸                  |                  |                    |
|                      | Sukupuoli                                 | Valitse 🗸                |                  |                    |
|                      | Syntymäaika<br>(anna muodossa pp.kk.vvvv) |                          |                  |                    |
|                      | Syntymävuosi                              |                          |                  |                    |
|                      | Koulutus                                  |                          |                  |                    |
|                      | Ammatti tai muu vastaava                  |                          |                  |                    |

#### Jäsenyys

| KILTA                |                                   |                                                                                  | 21.10.2016 💄 TEI                                            | RTTUS KIRJAUDU ULOS                      |  |  |
|----------------------|-----------------------------------|----------------------------------------------------------------------------------|-------------------------------------------------------------|------------------------------------------|--|--|
| Etusivu              | Jäsenyhdistykset                  | Poiminta                                                                         | Raportit                                                    | Laskutus                                 |  |  |
|                      | JÄSENYYS                          |                                                                                  |                                                             |                                          |  |  |
|                      | * merkityt tiedot ovat pakollisia |                                                                                  |                                                             | ()                                       |  |  |
| TYÖKALUT             | Jäsen                             | Partanen Paula (135761)                                                          |                                                             |                                          |  |  |
| Lisää henkilö        |                                   | Hae yhdistystä antamalla haku                                                    | ehdoksi nimi ja paina hae yl                                | hdistys-painiketta.                      |  |  |
|                      | Alasvetovalikon hakuehto          | Hyvinkään                                                                        |                                                             | Hae yhdistys                             |  |  |
| HAE HENKILÖITÄ TAI   | * Alue / jäsenyhdistys            | Hyvinkään Invalidit ry, HYVINKÄÄ 🗸                                               |                                                             |                                          |  |  |
| ORGANISAATIOITA      | Jäsenlaji                         | kannatusjäsen 🔽                                                                  |                                                             |                                          |  |  |
| Hae myös passiiviset |                                   | Jos yhdistys ei ole vielä tehnyt                                                 | päätöstä jäsenyydestä, ann                                  | a hakemuspäivä.                          |  |  |
|                      | Jäsenyyden hakemuspvm             |                                                                                  |                                                             |                                          |  |  |
| ▶LAAJENNETTU HAKU    | Jäsenyyden alkupvm                |                                                                                  |                                                             |                                          |  |  |
|                      | Jäsenyyden päättymispvm           |                                                                                  |                                                             |                                          |  |  |
|                      | Päättymisen syy                   | Valitse                                                                          | ~                                                           |                                          |  |  |
|                      |                                   | Hae maksajaa antamalla hakue                                                     | hdoksi nimi ja paina hae m                                  | aksaja-painiketta.                       |  |  |
|                      | Alasvetovalikon hakuehto          |                                                                                  |                                                             | Hae maksaja                              |  |  |
|                      | * Valitse maksaja                 | Partanen Paula Mannerheimint                                                     | e 107 00280 HELSINKI 🗸                                      |                                          |  |  |
|                      |                                   | Jos haluat tehdä jäsenlaskun u<br>laskuttaa jäsenyyttä kuluvana v<br>päivämäärä. | udestaan, poista laskutettu<br>vuonna, laita laskutettupäiv | ovm. Jos et halua<br>äksi kuluvan vuoden |  |  |
|                      | Laskutettupvm                     |                                                                                  |                                                             |                                          |  |  |
|                      | Maksupvm                          |                                                                                  |                                                             |                                          |  |  |
|                      |                                   | Ei jäsenetulehteä                                                                |                                                             |                                          |  |  |
|                      |                                   | Jäsenetulehden poikkeava toim<br>jäsenen tiedoissa olevaan osoit                 | itusosoite (anna tiedot vain<br>teeseen):                   | jos lehteä ei toimiteta                  |  |  |
|                      | Nimi                              |                                                                                  |                                                             |                                          |  |  |
|                      | Postiosoite                       |                                                                                  |                                                             |                                          |  |  |

Hae yhdistys antamalla hakuehdoksi nimi ja valitse jäsenyhdistys ja jäsenlaji alasvetopalkista

ja merkkaa jäsenyyden alkamispäivä.

Jäsenyyden päättäminen. Huom! Älä poista jäsenyystietoja kokonaan, päivitä jäsenyys vain päättyneeksi.

Oletuksena on, että jäsenelle menee IT-lehti. Jollei jäsen halua lehteä niin ruksi

Ei jäsenetulehteä -ruudukkoon.

# Henkilötietojen muuttaminen

| KILTA                |                                           |                          | 21.10.2016 💄 TERTTU | IS KIRJAUDU ULOS |
|----------------------|-------------------------------------------|--------------------------|---------------------|------------------|
| Etusivu              | Jäsenyhdistykset                          | Poiminta                 | Raportit            | Laskutus         |
| 1                    | HENKILÖ                                   |                          |                     |                  |
| Linte                | * merkityt tiedot ovat pakollisia         |                          |                     | ()               |
|                      | * Sukunimi                                |                          |                     |                  |
| HAE HENKILÖITÄ TAI   | * Etunimi                                 |                          |                     |                  |
| ORGANISAATIOITA      | Lisärivi osoitetta varten                 |                          |                     |                  |
| Hae myös nassiiviset | * Postiosoite                             |                          |                     |                  |
|                      | * Postinumero                             | Hae postitoimip          | aikka               |                  |
| ►LAAJENNETTU HAKU    | * Postitoimipaikka                        |                          |                     |                  |
|                      | Маа                                       | Valitse 🗸                |                     |                  |
|                      | Kotikunta                                 | Valitse 🗸                |                     |                  |
|                      | Matkapuhelin                              |                          |                     |                  |
|                      | Puhelin                                   |                          |                     |                  |
|                      |                                           | ☑ Tekstiviestit sallittu |                     |                  |
|                      | Sähköposti                                |                          |                     |                  |
|                      | Kieli                                     | suomi 🗸                  |                     |                  |
|                      | Sukupuoli                                 | Valitse 🗸                |                     |                  |
|                      | Syntymäaika<br>(anna muodossa pp.kk.vvvv) |                          |                     |                  |
|                      | Syntymävuosi                              |                          |                     |                  |
|                      | Koulutus                                  |                          |                     |                  |
|                      | Ammatti tai muu vastaava                  |                          |                     |                  |

Henkilötietoja voit muuttaa painamalla Muokkaa tietoja -painiketta.

Tee tarvittavat muutokset.

Muista tallentaa muutos.

#### Poiminta

aloitetaan Uusi poiminta -painikkeella.

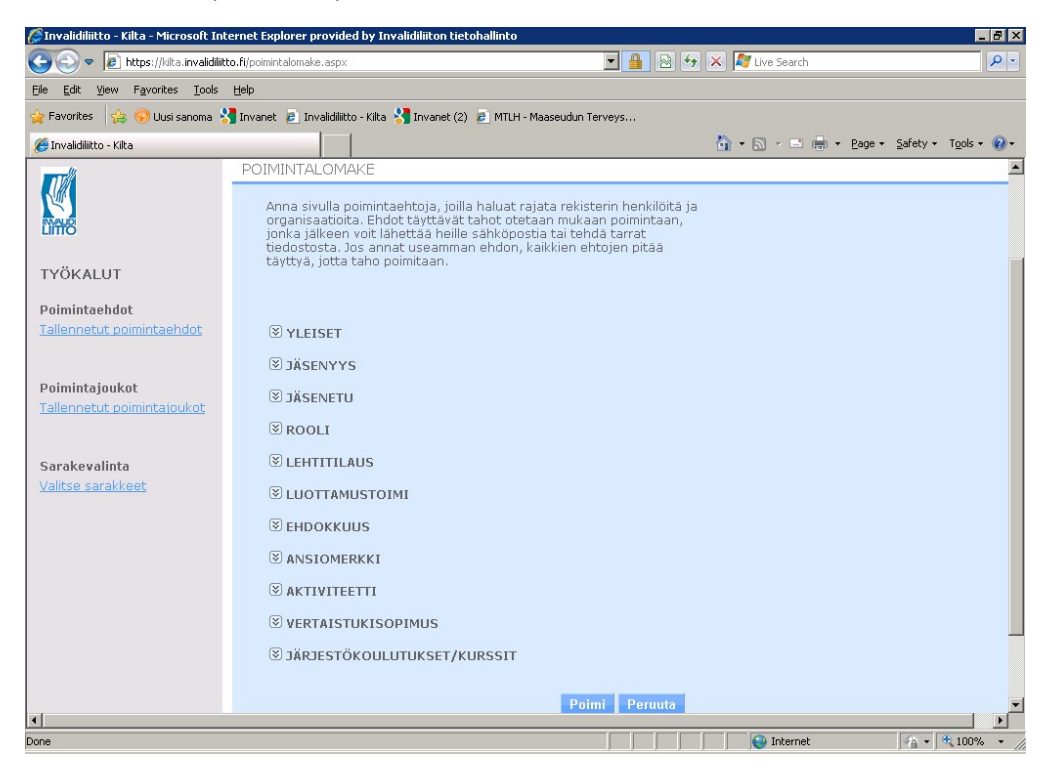

Poimintaehdot annetaan avaamalla ehdot nuolesta.

Poimi -painike listaa tietoja hakuehdon mukaan näytölle.

Valmista hakua voi täydentää Lisää poimintaan -painikkeella.

| 👍 🌐 Järjestö- ja sosiaaliosaston 🏮 | KILTA                                                                 |                                                                                                    | 🐴 • 🗟 - 🖃 🚔 •     | Sivu 🕶 Suojaus 👻 Työkalut 👻 🕢 🕶 |
|------------------------------------|-----------------------------------------------------------------------|----------------------------------------------------------------------------------------------------|-------------------|---------------------------------|
| Poimintajoukot                     | Jäsenlaji                                                             | Yhtä suuri kuin 💌                                                                                                    | varsinainen jäsen | •                               |
| <u>"allennetut poimintajoukot</u>  | Jäsenyhdistys<br>(voit valita useita ctrl-<br>painikkeen avulla)      | Aivolisäke-Potilasyhdist                                                                                                    | ys Sella ry       |                                 |
| iarakevalinta<br>/alitse sarakkeet |                                                                       |                                                                                                    |                   |                                 |
|                                    | Jäsenyyden alkupvm<br>(anna päivä muodossa pp.kk.vvvv)                | -                                                                                                    |                   |                                 |
|                                    | Jäsenyyden päättymispvm<br>(anna päivä muodossa pp.kk.vvvv)           | -                                                                                                    |                   |                                 |
|                                    | Päättymisen syy<br>(voit valita useita ctri-<br>painikkeen avulla)    | Eronnut<br>Erotettu<br>Jäsenkortti palautunut<br>Jäsenyden lopetus<br>Jäsenyyden muutos<br>Konversiokorjaus<br>Kuollut<br>Lasku palautettu<br>Lehden lopetus | a                 |                                 |
|                                    | Jäsenyyden maksaja                                                    |                                                                                                    |                   |                                 |
|                                    | Jäsenmaksun viimeisin<br>maksupvm<br>(anna päivä muodossa pp.kk.vvvv) | -                                                                                                    |                   |                                 |
|                                    |                                                                       | vain voimassaolevat                                                                                                    | jäsenyydet        |                                 |

Yhdistyksen varsinaiset jäsenet -poiminta:

Valitse pudotusvalikosta yhtä suuri kuin varsinainen jäsen. Valitse jäsenyhdistys.

Laita ruksi vain voimassaolevat jäsenyydet. Tee poiminta Poimi -painikkeella.

Poiminnan jälkeen saat poimitut näkyviin ja voit lähettää sähköpostia, ladata Excel-tiedoston tai tehdä pdf-tarrat (3x8).

## Tekstiviestien lähetys

| Poimintaehdot                      |                                                                       |                                                                                                    |   |
|------------------------------------|-----------------------------------------------------------------------|----------------------------------------------------------------------------------------------------|---|
| <u>Tallennetut poimintaehdot</u>   | YLEISET                                                               |                                                                                                    |   |
| Poimintajoukot                     | JÄSENYYS                                                              |                                                                                                    |   |
| <u>Tallennetut poimintajoukot</u>  | Jäsenlaji                                                             | Yhtä suuri kuin V                                                                                                    | ~ |
| Sarakevalinta<br>Valitse sarakkeet | Jäsenyhdistys<br>(voit valta useta ctr-<br>painikkeen avulta)         | Oulun Invalidien Yhdistys ry                                                                                                    |   |
|                                    | Liittymissyy                                                          | Valitse                                                                                                    | ~ |
|                                    | Jäsenyyden alkupvm<br>(anna päivä muodossa pp.kk.vvvv)                | -                                                                                                    |   |
|                                    | Jäsenyyden päättymispvm<br>(anna päivä muodossa pp.kk.vvvv)           |                                                                                                    |   |
|                                    | Päättymisen syy<br>(voit valta useta chi-<br>painikkeen avulla)       | Eronnut<br>Erotettu<br>Jasenmaksumaksamatta<br>Jasenyyden lopetus<br>Jasenyyden muutos<br>Konversiokorjaus<br>Kuollut<br>Lasku palautettu<br>Lehden lopetus |   |
|                                    | Jäsenyyden maksaja                                                    |                                                                                                    |   |
|                                    | Jäsenmaksun viimeisin<br>maksupvm<br>(anna päivä muodossa pp.kk.vvvv) | -                                                                                                    |   |
|                                    |                                                                       | 🗹 vain voimassaolevat jäsenyydet                                                                                                    |   |
|                                    |                                                                       | 🗌 Saa jäsenetulehden                                                                                                    |   |
|                                    |                                                                       | 🗌 Ei jäsenetulehteä                                                                                                    |   |
|                                    |                                                                       |                                                                                                    |   |

Tekstiviestien lähetystä varten, avaa jäsenyys -valikko. Valitse oma yhdistyksesi sekä laita rasti ruutuun kohdassa "vain voimassa olevat jäsenyydet".

Poiminnan jälkeen saat näkyviin valitut henkilöt. Voit rajata heitä vielä valitsemalla vain henkilöt, joilla on puhelinnumero.

| * merkityt tiedot ovat pakoli<br>Viesti-kenttään. Lähetyksen<br>Yhden viestin hinta on 0,12 (<br>on 31,92 €. | sia. Kirjoita tekstiviesti ja viestin lähettäjä<br>maksaja ei näy tekstiviestissä.<br>( <mark>sis. ALV 24%). Koko lähetyksen hinta</mark> |   |
|----------------------------------------------------------------------------------------------------|----------------------------------------------------------------------------------------------------|---|
| * Lähetyksen maksaja:                                                                                        | Valitse                                                                                                    | ~ |
| * Viesti:                                                                                                    | Merkkejä jäljellä:                                                                                                    |   |
|                                                                                                    |                                                                                                    |   |
|                                                                                                    |                                                                                                    |   |
|                                                                                                    |                                                                                                    |   |

#### Tekstiviestin kirjoittaminen

Valitse vasemmalta sinisellä oleva teksti "Lähetä tekstiviestejä"

Valitse lähetyksen maksaja ja kirjoita viesti kenttään.

Tekstikentän alapuolelle tulee luettelo niistä henkilöistä, joille viestiä ei voi lähettää ja toinen luettelo niistä, joille viesti lähtee.

Paina "Lähetä".

Tekstiviestit laskutetaan Invalidiliitosta jälkikäteen kuukauden alussa, samaan aikaan kun jäsenmaksupalvelussa mukanaoleville yhdistyksille tehdään jäsenmaksutilitykset.

Tekstiviestillä yhdistys tavoittaa jäsenensä nopeasti ja suoraan. Viestiä voi vaikka kokouksesta, tapahtumasta tai maksamattomista jäsenlaskuista.

Jos haluat poimituista näkyviin vain esim. kotikunnan, paina Valitse sarakkeet -linkkiä.

Sarake -alasvetopalkista valitse kotikunta paina Tallenna -painiketta.

| 🌈 Invalidiliitto - Kilta - Microsoft Inter                               | rnet Explorer provided by Invalidiliiton tietohalli | nto                            |                   | _ # ×                     |
|--------------------------------------------------------------------------|-----------------------------------------------------|--------------------------------|-------------------|---------------------------|
| 🕒 🕙 🔻 🙋 http://kilta.invalidiliitto.f                                    | fi/poiminta_sarakkeet.aspx                          |                                | 🔄 🗙 ಶ Live Search | P -                       |
| <u>Eile E</u> dit <u>V</u> iew F <u>a</u> vorites <u>T</u> ools <u>H</u> | Telb                                                |                                |                   |                           |
| 🙀 Favorites 🛛 🙀 😣 Uusi sanoma 🔧                                          | Invanet 🙇 Invalidiliitto - Kilta 🔧 Invanet (2) 🙇 M  | ATLH - Maaseudun Terveys       |                   |                           |
| 篖 Invalidiliitto - Kilta                                                 |                                                     |                                | 🏠 • 🖾 - 🖻 🖶 • Ba  | ge 🔹 Safety 👻 Tools 👻 🕢 👻 |
| КЕЦАТІЕТО                                                                |                                                     |                                |                   | ·                         |
| KILTA                                                                    |                                                     |                                |                   | A KIRJAUDU ULOS           |
|                                                                          |                                                     |                                |                   |                           |
| Etusivu                                                                  | Jäsenyhdistykset                                    | Poiminta                       | Laskutus          | Raportit                  |
|                                                                          | POIMINNAN SARAKKEET                                 |                                |                   |                           |
|                                                                          |                                                     |                                |                   |                           |
| MALD                                                                     |                                                     |                                |                   |                           |
| LING                                                                     | Sarake 1: H                                         | enkilön nimi / Organisaation n | imi               |                           |
| TYÖKALUT                                                                 | Sarako 2:                                           | /olitoo                        |                   |                           |
| Poimintaehdot                                                            | Suruke 2.                                           | /alitse                        |                   |                           |
| <u>Tallennetut poimintaehdot</u>                                         | Sarake 3:                                           | Jakeluosoite]<br>Kieli]        |                   |                           |
|                                                                          | Sarake 4:                                           | Kotikunta]<br>Lisäosoitel      |                   |                           |
| Poimintajoukot                                                           | Sarake 5:                                           | Maa]<br>Matkanuhalin1          |                   |                           |
| <u>Tallennetut poimintajoukot</u>                                        | Sarake 6:                                           | Perustamispäivä]               |                   |                           |
|                                                                          | Sarake 7:                                           | Postiosoitej<br>Puhelin]       |                   |                           |
| Sarakevalinta                                                            | Sarako 8:                                           | Sukupuoli)<br>Svntvmäaikal     |                   |                           |
| <u>Valitse sarakkeet</u>                                                 | Suruke 6.                                           | Syntymävuosi]                  |                   |                           |
|                                                                          | Sarake 9:                                           | Yhdistys]                      |                   |                           |
|                                                                          | Sarake 10:                                          | /alitse 📃                      |                   |                           |
|                                                                          | Sarake 11:                                          | /alitse                        |                   |                           |
|                                                                          |                                                     |                                |                   |                           |
| Jone                                                                     |                                                     |                                | Trusted sites     | VA - 100% -               |

#### Laskutus -välilehti:

| 🧯 Invalidiliitto - Kilta - Intern | et Explorer                                                       |                           |                                        | _ 8 ×             |
|-----------------------------------|-------------------------------------------------------------------|---------------------------|----------------------------------------|-------------------|
| 😋 💿 🗢 🦉 http://kilta.inva         | alidiliitto.fi/laskutus.aspx                                      | P 🛃 🛃 Näyttökuvien otta 🗄 | ] Jäsenien lisäämine 🥻 🏉 Invalidiliitt | o-Kilka X 🚺 🏠 🛱   |
| KEHĂTIETO<br>KILTA                |                                                                   |                           | 17.6.2016 🛛 🚨 TERT                     | TUS KIRJAUDU ULOS |
| Etusivu                           | Jäsenyhdistykset                                                  | Poiminta                  | Raportit                               | Laskutus          |
|                                   | LASKUTUS<br>Siirry laskuttamaan jäsenlaskut<br>Tee maksuhuomautus |                           |                                        |                   |
|                                   | TARKASTELE MYYNTIRESKON                                           | TRAAN VIETYJÄ LASKUJA     |                                        |                   |
|                                   | LASKUJEN LASKUSUORITUKS                                           | ET                        |                                        |                   |
|                                   |                                                                   | © Kehātieto 2010-2        | 016                                    | Ŷ                 |
| <                                 |                                                                   |                           |                                        | >                 |

Laskutus -välilehdeltä voi tehdä jäsenmaksulaskuja ja maksuhuomautuksia sekä tarkastella lähetettyjä laskuja. Huom! Laskutuksessa käytetään Invalidiliiton laskupohjia ja jäsenmaksut kiertävät Invalidiliiton jäsenmaksutilin kautta, josta ne tilitetään kuukausittain yhdistykselle.